## INV-6e Page 1 of 1

| Category | Inventory  |
|----------|------------|
| Course   | Stock      |
| Version  | 1.0        |
| Client   | Generic    |
| Software | 2.13.104.1 |

## **Hints and Tips**

- Refer to the <u>INV-6d Capture a</u> <u>Date Code Batch Fact Sheet</u> to scan products into a date code batch.
- This procedure reduces the time required to review date-code products; rather than check every product daily, you review the entire category at the start of the week, and only revisit products that were added to the Date Code Review report.
- Use the Identifier to filter the EANs included on the report.
  - If you add multiple batches, they're listed separately on the report.
  - If a product was scanned multiple times in a batch, it's listed on the report multiple times.

## **Report on Date Code Products**

Run the Date Code Review report to review all the products that were added to a date code batch; this may be for the purpose of:

- identifying perishable products that will be out-of code in the next few days/this week
- printing a list of products for other reasons.

## Procedure to Run the Date Code Review Report

| 1. | From the BOS <b>Tools</b> menu, select <b>Stock</b><br><b>Functions</b> , then <b>Date Code</b> .<br>*The Date Code Review screen is displayed.*                                                                                           |                                                                                                    | Date Code Review         II         2           Pare Roder         Cognationed         Cognationed |                                                                                                    |  |  |
|----|----------------------------------------------------------------------------------------------------|----------------------------------------------------------------------------------------------------|----------------------------------------------------------------------------------------------------|----------------------------------------------------------------------------------------------------|--|--|
| 2. | Select the <b>Print Order</b> that you want the products within each group to be listed on the report; <b>Scanned</b> order or grouped by <b>Department</b> .                                                                              |                                                                                                    |                                                                                                    | S Date Code Review Print Order © Scanned C Departmental                                                                                                    |  |  |
| 3. | Select the <b>Include</b> check box against the batch/es that you want listed on the report.                                                                                                    |                                                                                                    |                                                                                                    | Include         Identifier         Last Scan           Image: Cheese         27/06/201           Image: Cheese         27/06/201           Image: Cheese         27/06/201           Image: Cheese         27/06/201 |  |  |
| 4. | Click Print.<br>*A preview of the report is displayed.*                                                                                                    |                                                                                                    |                                                                                                    |                                                                                                    |  |  |
|    | Scanned Date Stock Code Stock APN Stock Description                                                                                                    |                                                                                                    |                                                                                                    | Size                                                                                                    |  |  |
|    | Group cheese<br>27/06/2011 12:24:56PM 322494 9<br>27/06/2011 12:25:15PM 323000 9<br>27/06/2011 12:25:35PM 322038 9<br>Group Deli<br>27/06/2011 11:01:56AM DE06120 9<br>27/06/2011 11:02:06AM DE06614 9<br>27/06/2011 11:02:35AM DEL7/103 0 | P325163001048 A<br>P325163001055 A<br>P325163001017 A<br>P311766000120 A<br>P311766000014 A<br>D247103000000 A | SHGROVE CHSE DBLI<br>SHGROVE CHSE RUBI<br>SHGROVE CHSE TAS<br>LBA GRATED PARMI<br>LBA MOZZARELLA R<br>MERICAN HOT DOGS                                                                                                    | EGLOUC 180GM<br>CON RED 180GM<br>TRIO 170GM<br>ISAN 100G<br>IND/SQ 500G<br>S KG                                                                                                    |  |  |
| 5. | Click the <b>Print</b> icon to p                                                                                                    | rint the repo                                                                                                  | ort.                                                                                                    | S S                                                                                                    |  |  |
|    | *Click the <b>Print Setup</b> icon<br>select a different printer.*                                                                                                    | i first, if you n                                                                                              | eed to                                                                                                    |                                                                                                    |  |  |
| 6. | After the report has printed successfully, click the red [x] icon to close the preview.                                                                                                    |                                                                                                    |                                                                                                    |                                                                                                    |  |  |
| 7. | То:                                                                                                    | then:                                                                                                    |                                                                                                    |                                                                                                    |  |  |
|    | print a different group return to step 2.                                                                                                    |                                                                                                    |                                                                                                    |                                                                                                    |  |  |
|    | finish                                                                                                    | click [x] to close.                                                                                            |                                                                                                    |                                                                                                    |  |  |
|    |                                                                                                    |                                                                                                    |                                                                                                    |                                                                                                    |  |  |